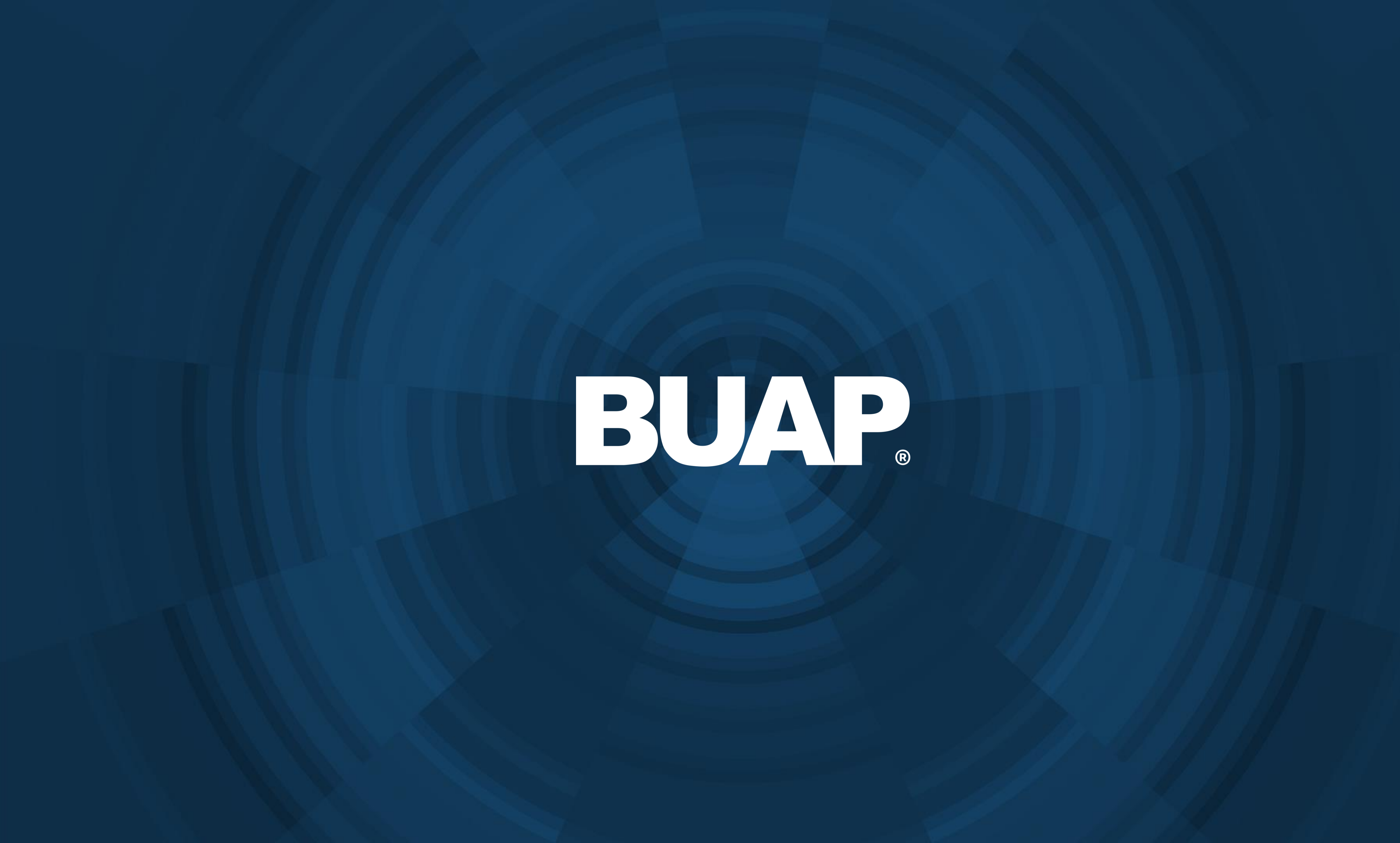

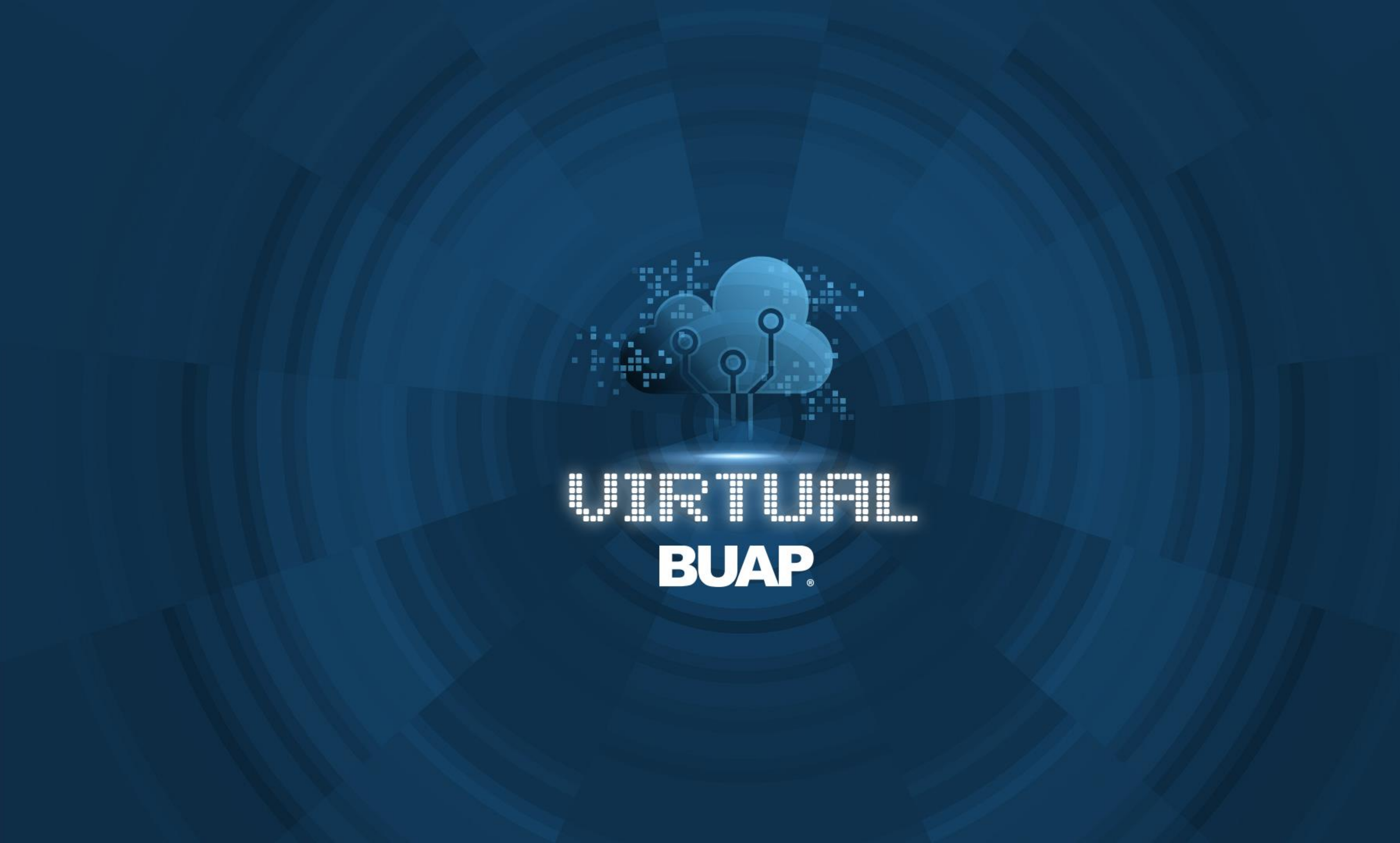

# Manual de Usuario Administración de Ambientes Virtuales de Aprendizaje

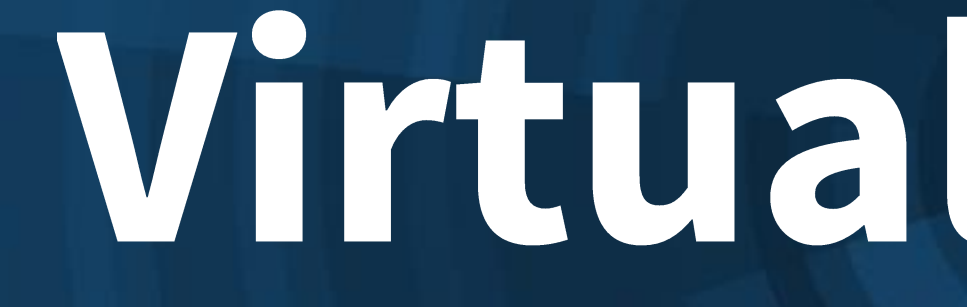

Virtual Horizon

Para activar grupos separados dentro de un curso en Virtual Horizon, debe dar clic en el icono de engrane ubicado en la esquina superior derecha, para desplegar el menú de opciones.

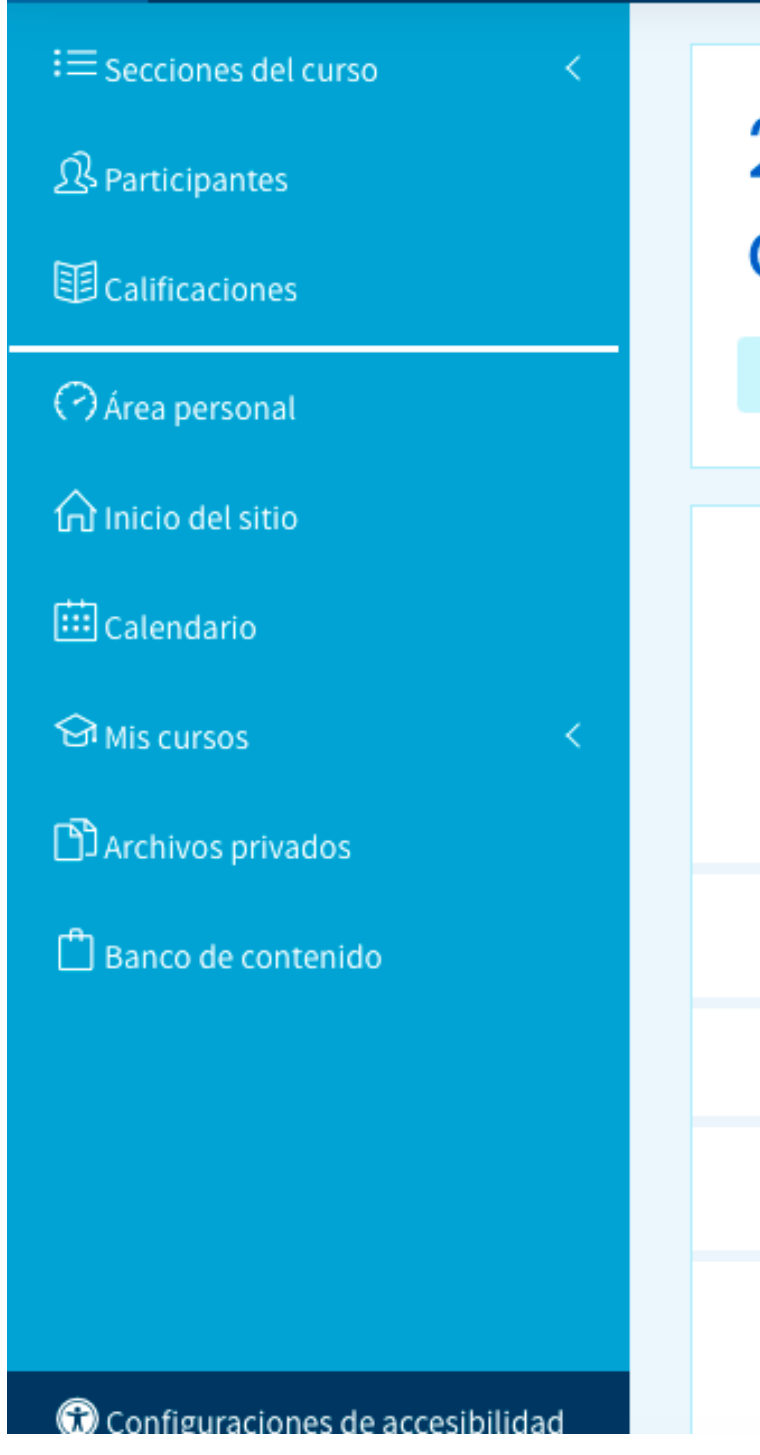

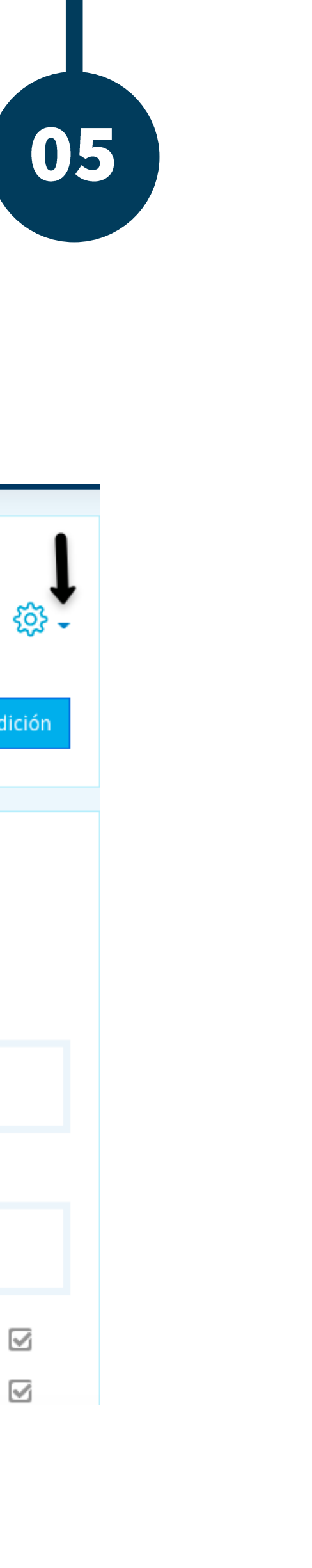

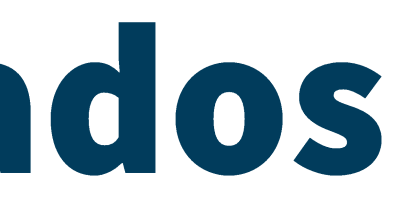

| 202120-PR07 4001-Emprendimiento IV BM1-BM2<br>copia 1 | ¢;<br>•         |
|-------------------------------------------------------|-----------------|
| Área personal Mis cursos 202120_42445_42456_1         | Activar edición |
|                                                       |                 |
| Avisos   No mostrado a los estudiantes                |                 |
| BLOQUE I. LAS HABILIDADES DEL EMPRENDEDOR             |                 |
|                                                       |                 |
| TEMA 1. INDUCCIÓN                                     |                 |
| Chat con el docente                                   | V               |
| Bienvenida                                            | V               |
|                                                       |                 |

### En seguida dar clic en "Editar ajustes".

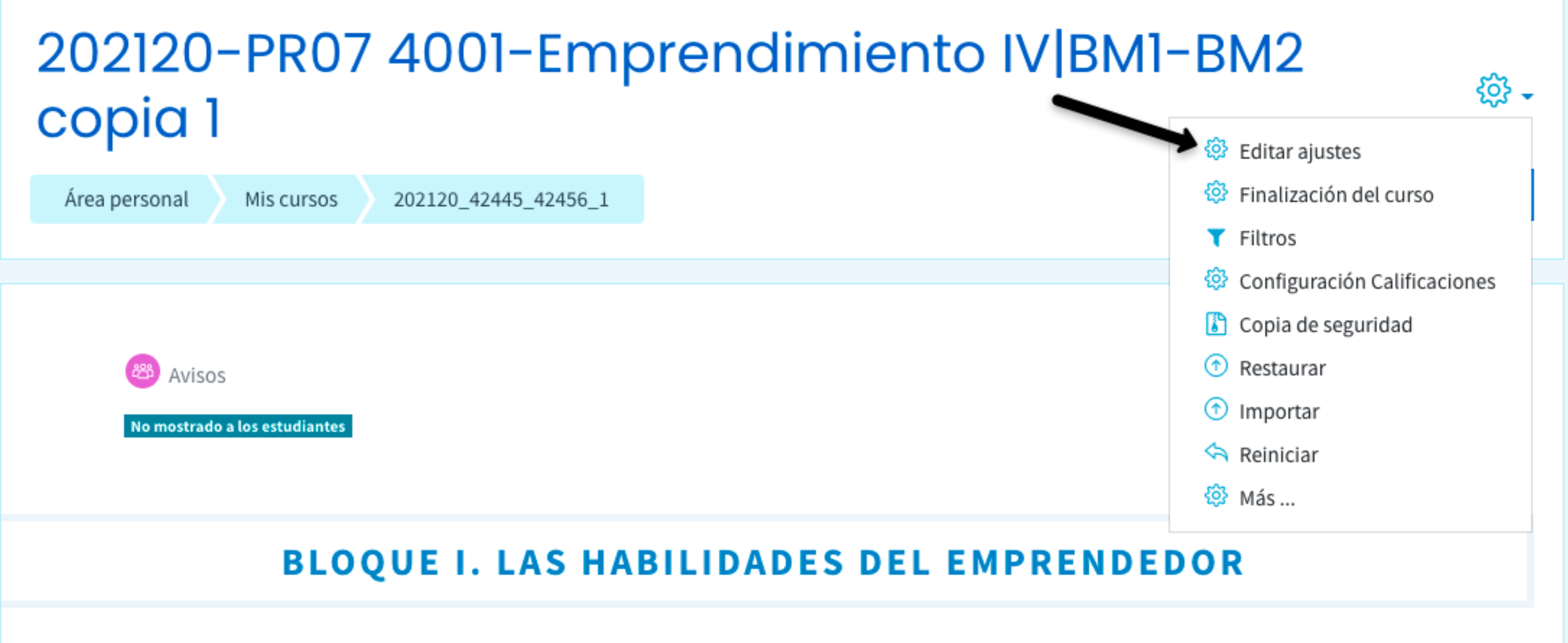

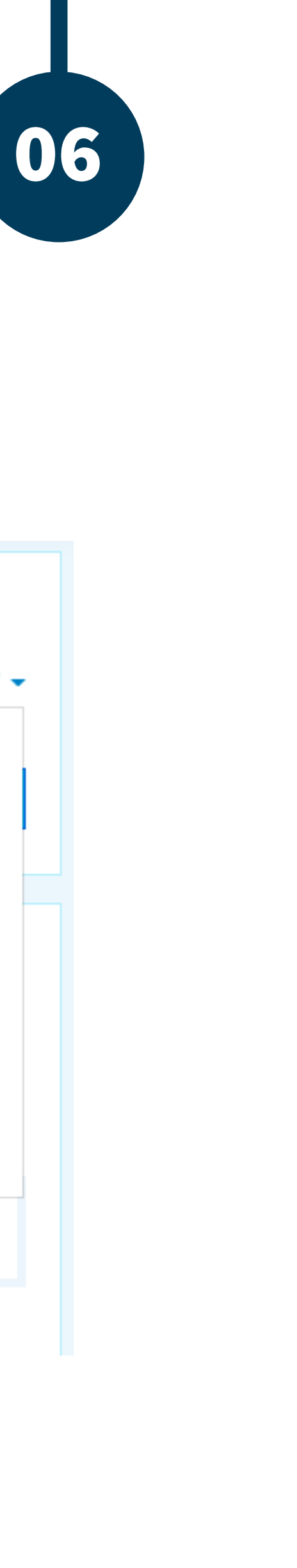

### Seleccionar la opción de "Grupos".

- Formato de curso
- Apariencia
- Archivos y subida
- Rastreo de finaliza
- Grupos
- Marcas

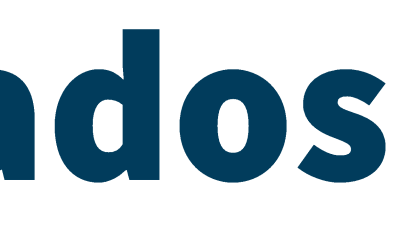

| )     |                           |          |
|-------|---------------------------|----------|
|       |                           |          |
| 1     |                           |          |
| ación |                           |          |
|       |                           |          |
|       |                           |          |
|       | Guardar cambios y mostrar | Cancelar |
|       |                           |          |

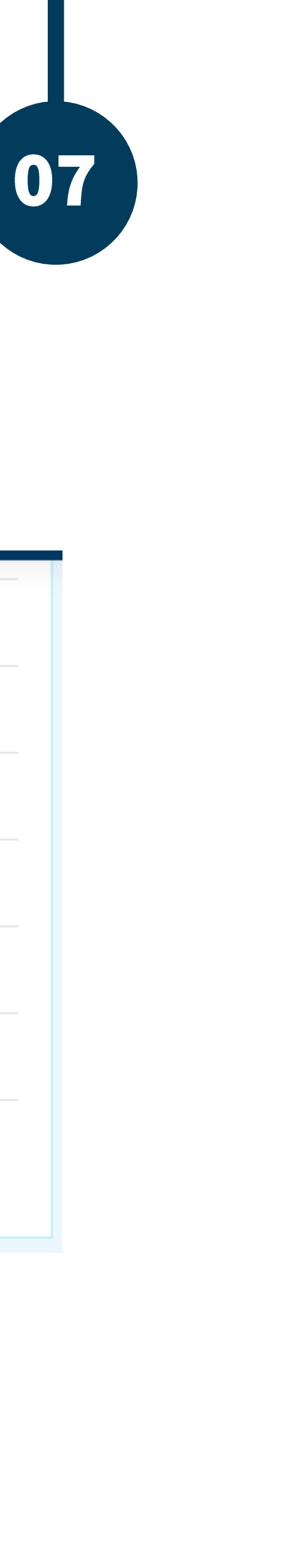

De manera predeterminada, las opciones se muestran como se observa en la imagen, para cambiar esa selección debe desplegar las opciones del apartado "Modo de grupo" y "Forzar el modo en grupo".

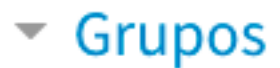

Modo de grupo

Forzar el modo de grupo

Agrupamiento por defecto

Marcas

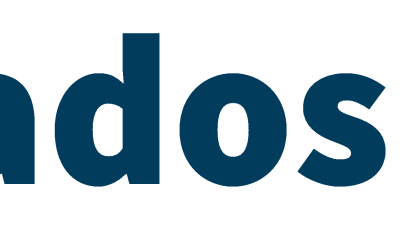

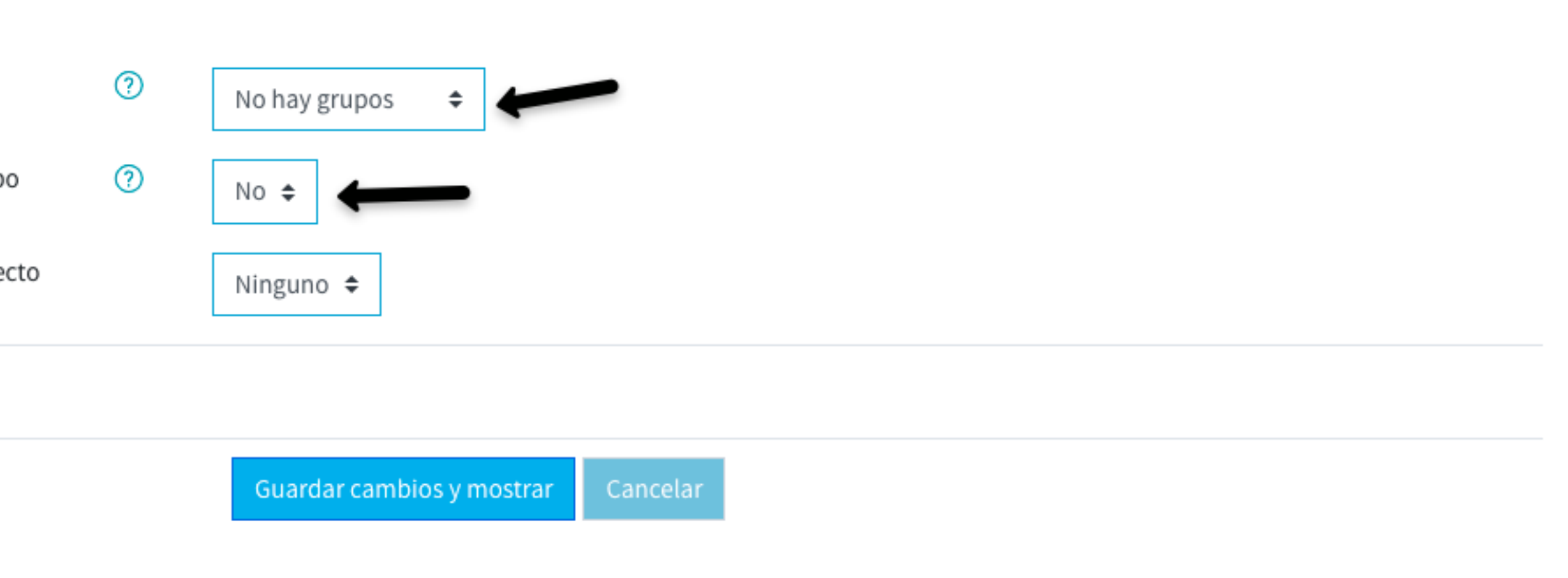

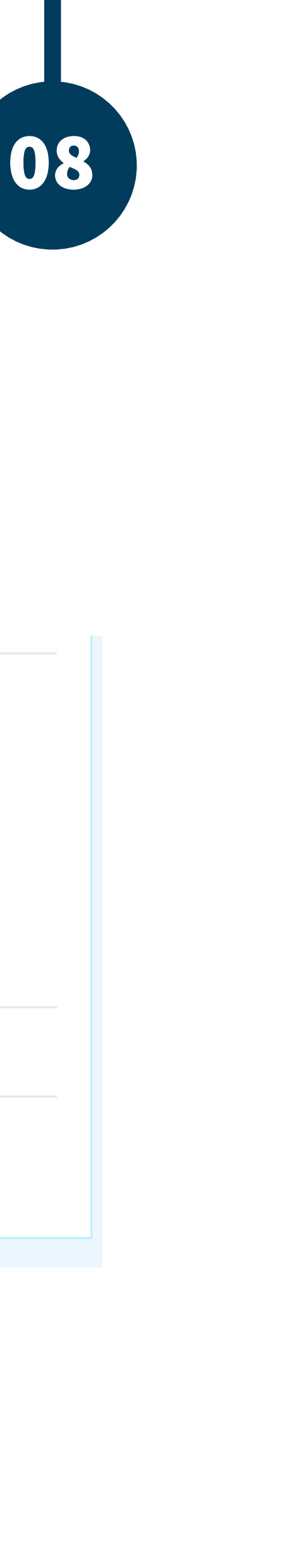

Una vez realizado el paso anterior, debe seleccionar las siguientes opciones:

En modo de grupo, seleccionar "Grupos separados" y en Forzar el modo de grupo, seleccionar la opción "sí".

#### Grupos

Modo de grupo

Forzar el modo de grupo

Agrupamiento por defecto

Marcas

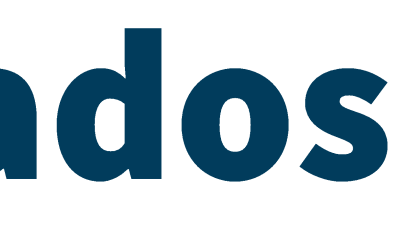

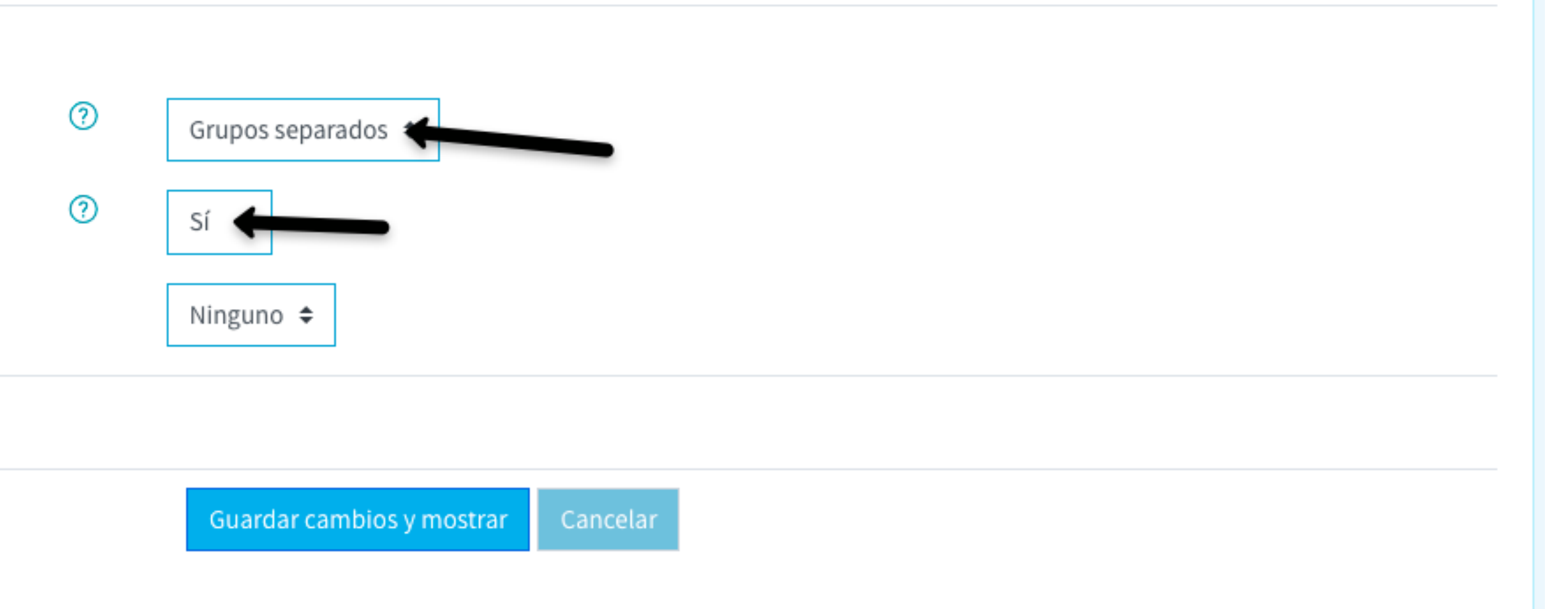

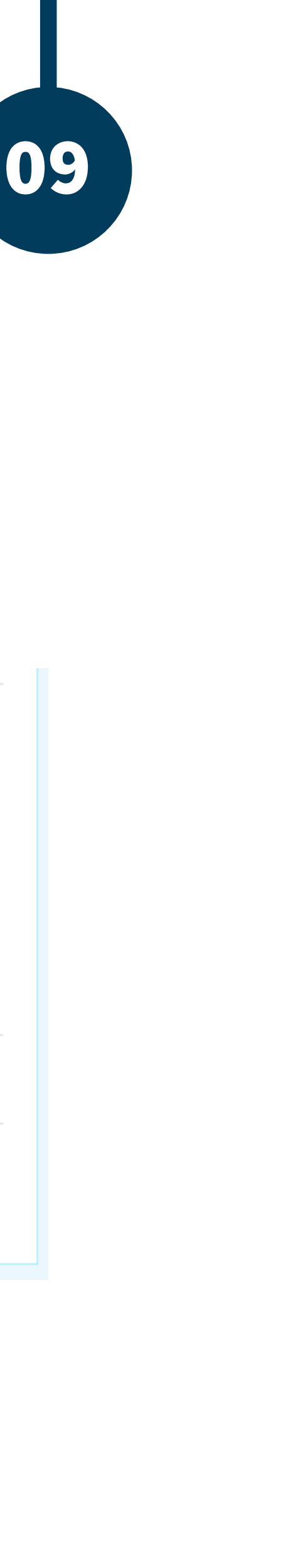

Para finalizar la edición debe dar clic en "Guardar cambios y mostrar"

#### Grupos

Modo de grupo

Forzar el modo de grupo

Agrupamiento por defecto

Marcas

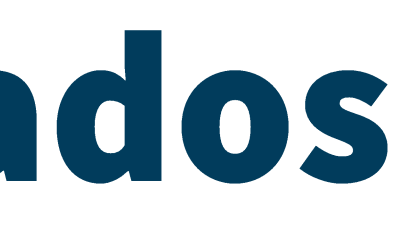

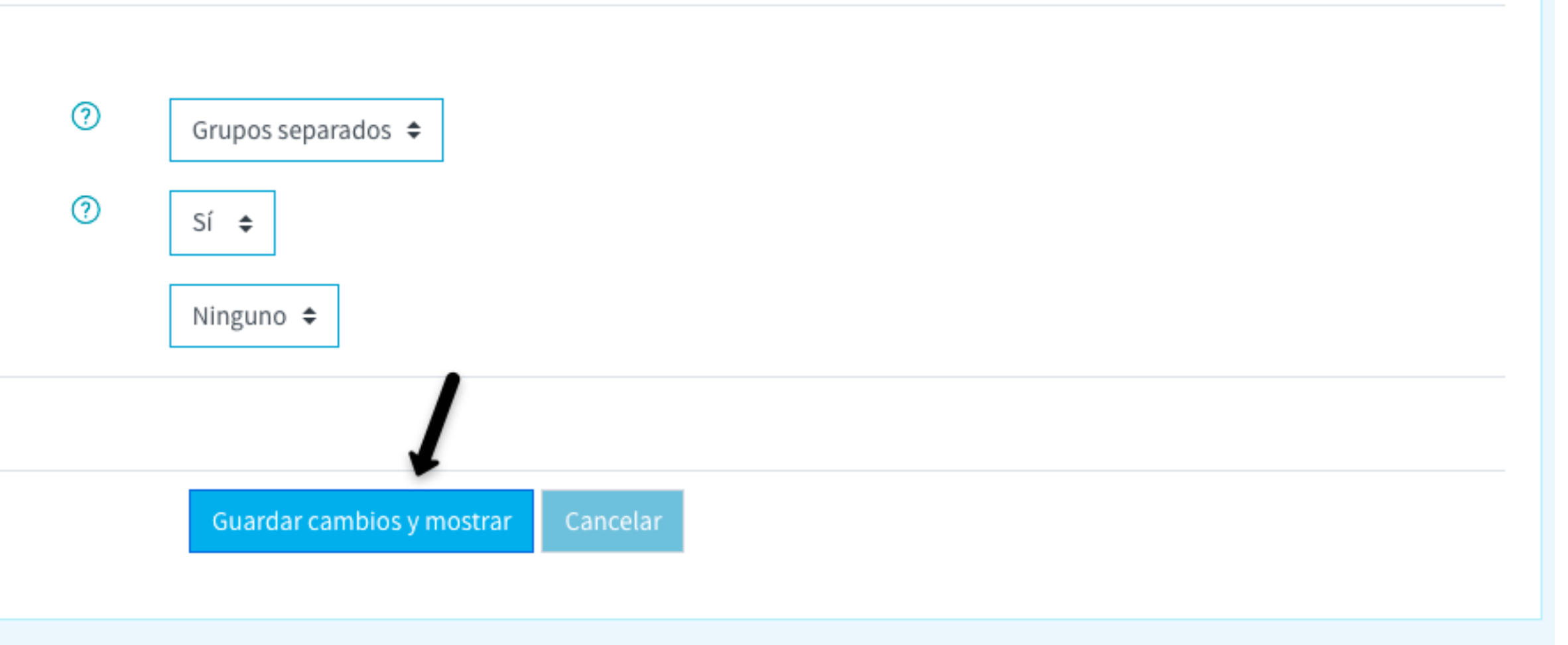

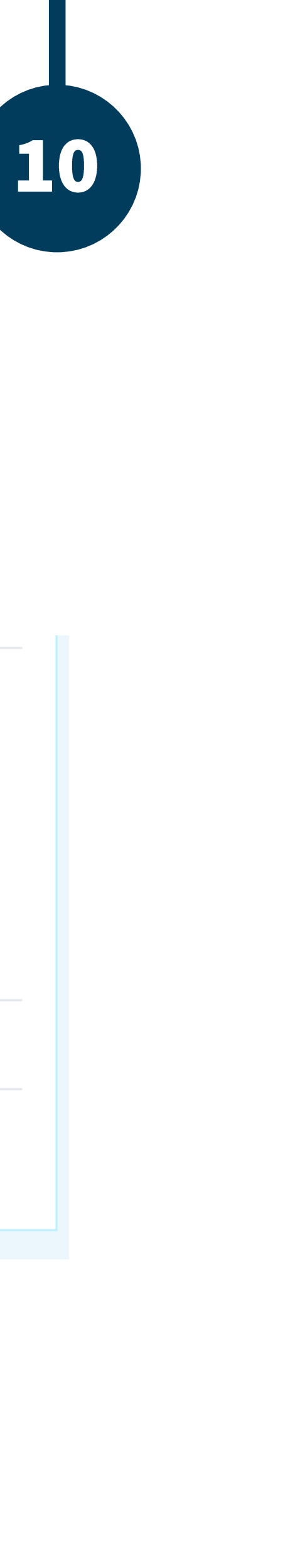

Con este ajuste dentro de su curso, en las actividades podrá observar el menú para elegir el grupo que desea visualizar, de manera que cuando de clic en Ver/Calificar todas las entregas sólo se observarán los alumnos del grupo seleccionado.

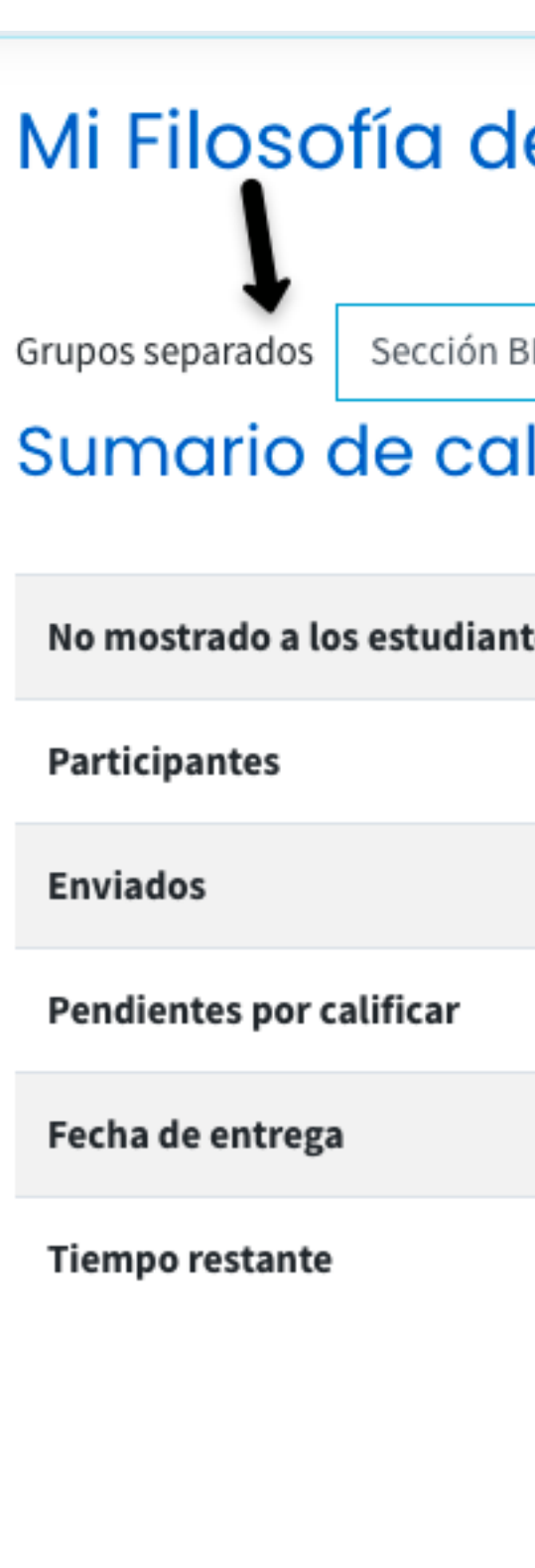

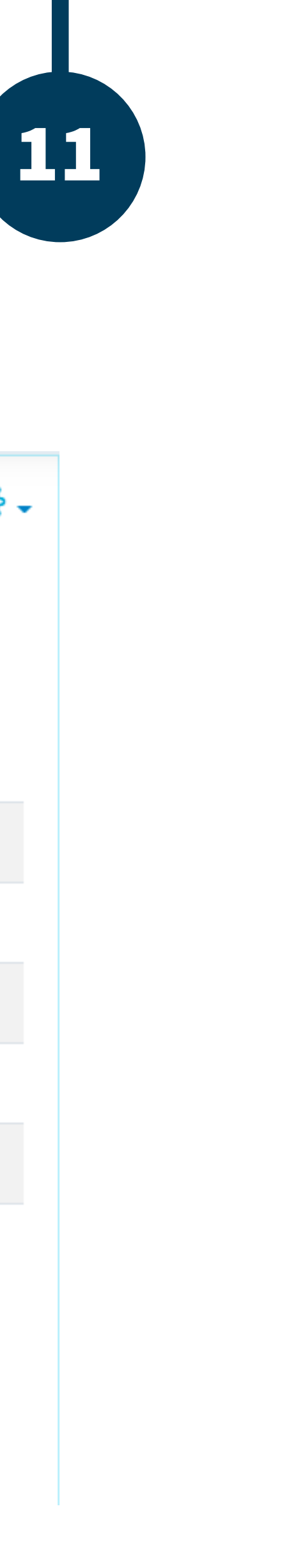

| e Emprend     | edor                             |                     |       | <del>-</del> ئ |
|---------------|----------------------------------|---------------------|-------|----------------|
| BM1 (42445) 🗢 |                                  |                     |       |                |
| ites          | No                               |                     |       |                |
|               | 2                                |                     |       |                |
|               | 0                                |                     |       |                |
|               | 0                                |                     |       |                |
|               | lunes, 15 d                      | de febrero de 2021, | 20:38 |                |
|               | Tarea pen                        | diente              |       |                |
|               | Ver/Calificar todas las entregas | Calificación        |       |                |

De igual manera se mostrará el menú de grupos separados desde el Informe del calificador, donde sólo visualizará a los alumnos del grupo seleccionado, o bien, si así lo desea, "Todos los participantes".

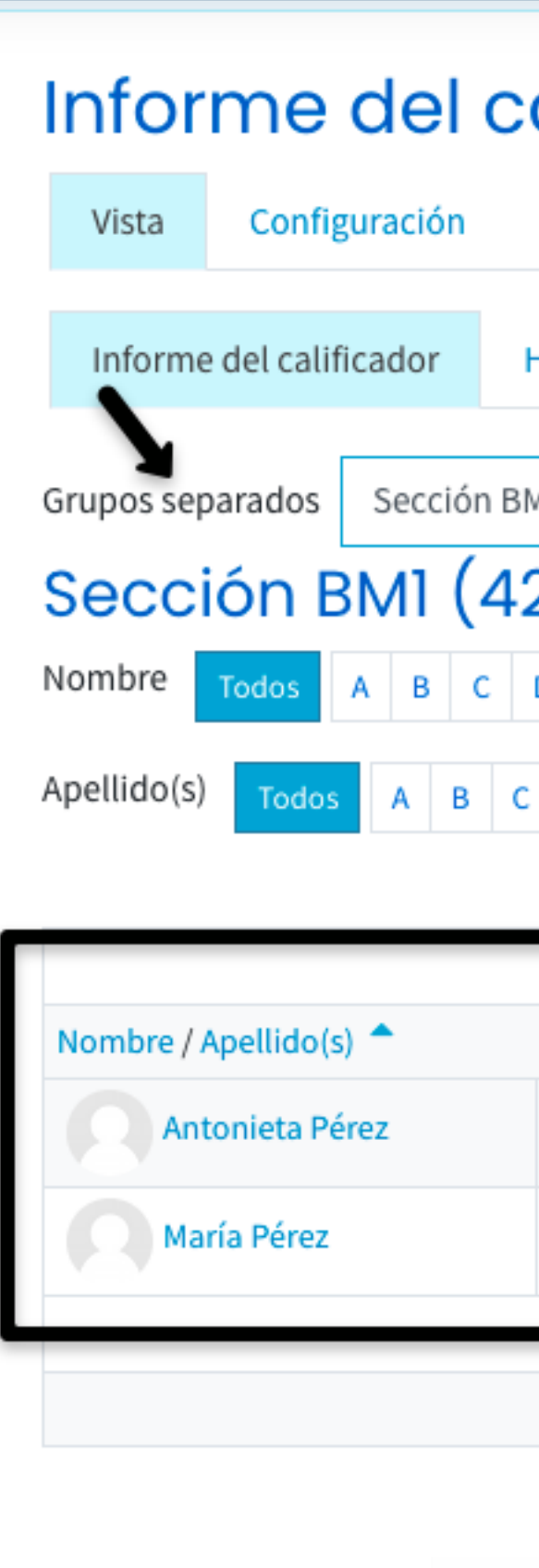

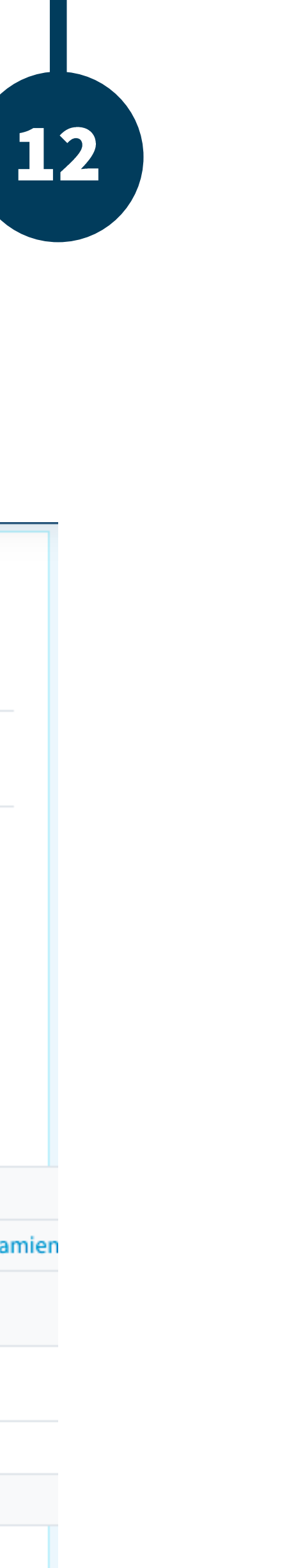

| alificador           |                   |          |          |        |    |    |      |     |    |      |      |    |   |    |     |    |     |      |     |   |       |     |      |   |   |
|----------------------|-------------------|----------|----------|--------|----|----|------|-----|----|------|------|----|---|----|-----|----|-----|------|-----|---|-------|-----|------|---|---|
| Esca                 | las               |          | Let      | ras    |    | Im | port | ar  |    | Exp  | ort  | ar |   |    |     |    |     |      |     |   |       |     |      |   |   |
| Histor               | ial d             | e ca     | alific   | ació   | ón |    | Info | rme | de | resi | ulta | do | s | Ir | for | me | gen | eral | l   | ١ | /ista | Sin | nple |   | U |
| M1 (42<br><b>244</b> | 445)<br><b>15</b> | )<br>):: | ÷<br>2/: | ]<br>2 |    |    |      |     |    |      |      |    |   |    |     |    |     |      |     |   |       |     |      |   |   |
| DE                   | F                 | G        | н        | 1      | J  | к  | L    | М   |    | N    | Ñ    | 0  | Р | Q  | F   | 1  |     | Т    | U   | ۷ | W     | х   | Y    | z |   |
| D                    | E                 | F        | G        | н      | T  | J  | к    | L   | М  | N    |      | Ñ  | 0 | Ρ  | Q   | R  | S   | Т    | L L | J | v     | W   | х    | Y | Z |

|     | 202120-PR07 4001-Empren      |                   |                                  |                         |  |  |  |  |
|-----|------------------------------|-------------------|----------------------------------|-------------------------|--|--|--|--|
|     | Dirección de correo          | 😑 Diagnóstico 🖨 🖉 | 🐵 Whole forum grade for Foro 🗢 🖉 | Creatividad y pensamien |  |  |  |  |
| ⊞ 🖉 | antonieta@correoejemplo.com  | -@                | -                                |                         |  |  |  |  |
| ⊞ 🖉 | mariaperez@correoejemplo.com | -@                | =                                |                         |  |  |  |  |
|     | Promedio del grupo           | -                 | -                                |                         |  |  |  |  |
|     | Promedio general             | -                 | -                                |                         |  |  |  |  |
|     |                              |                   |                                  |                         |  |  |  |  |
|     |                              |                   |                                  |                         |  |  |  |  |

Para asignar distintas fechas a los grupos separados, debe dar clic sobre el título de la actividad deseada.

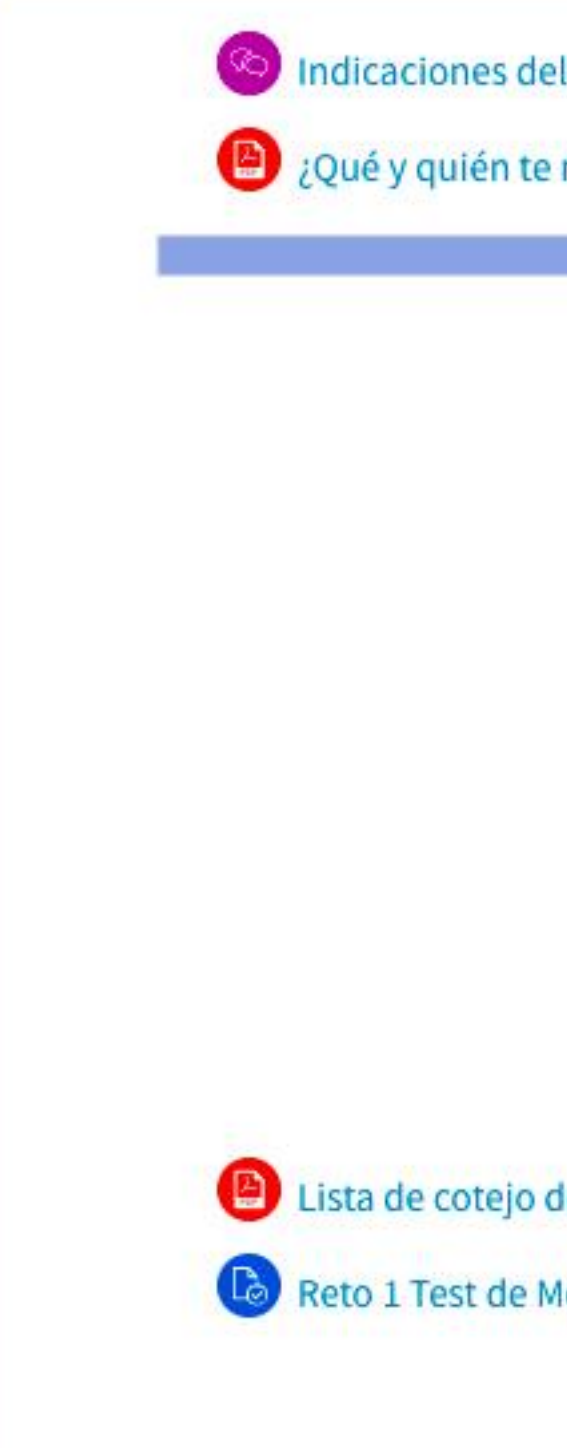

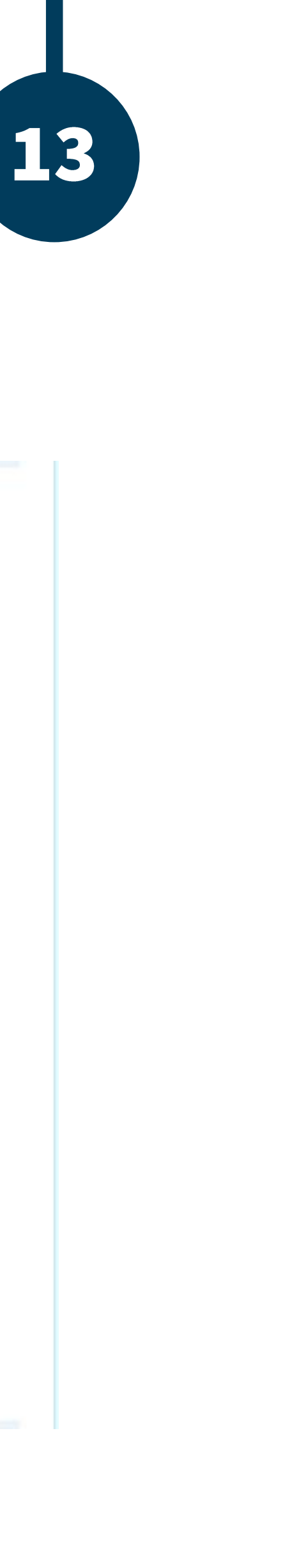

| el Reto 1<br>e motiva?<br>La Motivación ¿Cómo Motivarse a uno Mismo? | K<br>K |
|----------------------------------------------------------------------|--------|
| LA VERDADERA<br>MOTIVACIÓN                                           |        |
| del reto 1<br>Motivación.                                            | N      |
|                                                                      |        |

Activar las opciones de configuración.

### Reto 1 Test de

<u>Test de motivación.xlsx</u>

Grupos separados Todos los

Sumario de cal

No mostrado a los estudiant

Participantes

Enviados

Pendientes por calificar

#### Moodle | Guía para Mesa de Servicios

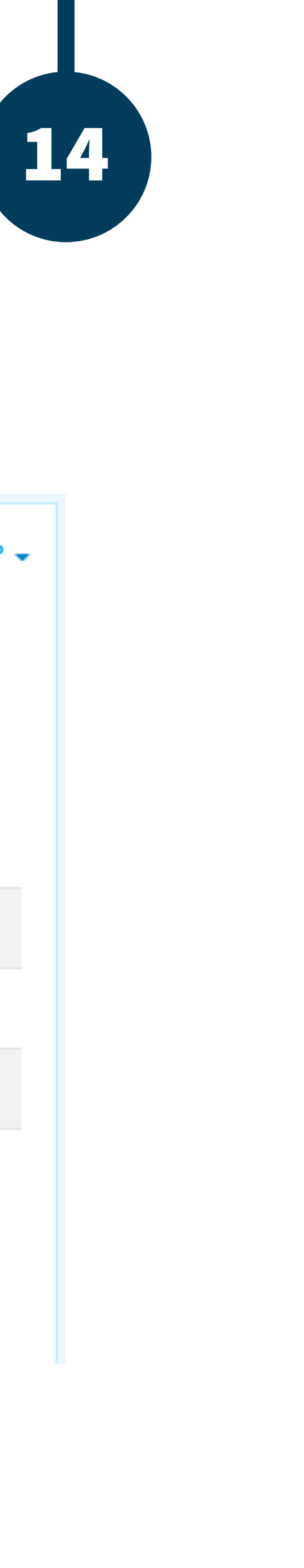

| Mativasián                                 | &  |
|--------------------------------------------|----|
| e Motivación.                              |    |
| 27 de enero de 2021, 15:25                 |    |
| participantes ≑                            |    |
| lificaciones                               |    |
|                                            |    |
| ies la la la la la la la la la la la la la | No |
|                                            | 4  |
|                                            | 0  |
|                                            | 0  |
|                                            |    |

Ver/Calificar todas las entregas Calificación

### Seleccionar excepciones de grupo.

#### Reto 1 Test de Motivación.

Test de motivación.xlsx

Grupos separados Todos los participantes 🜩

#### Sumario de calificaciones

No mostrado a los estudiantes

Participantes

Enviados

Pendientes por calificar

#### Moodle | Guía para Mesa de Servicios

15

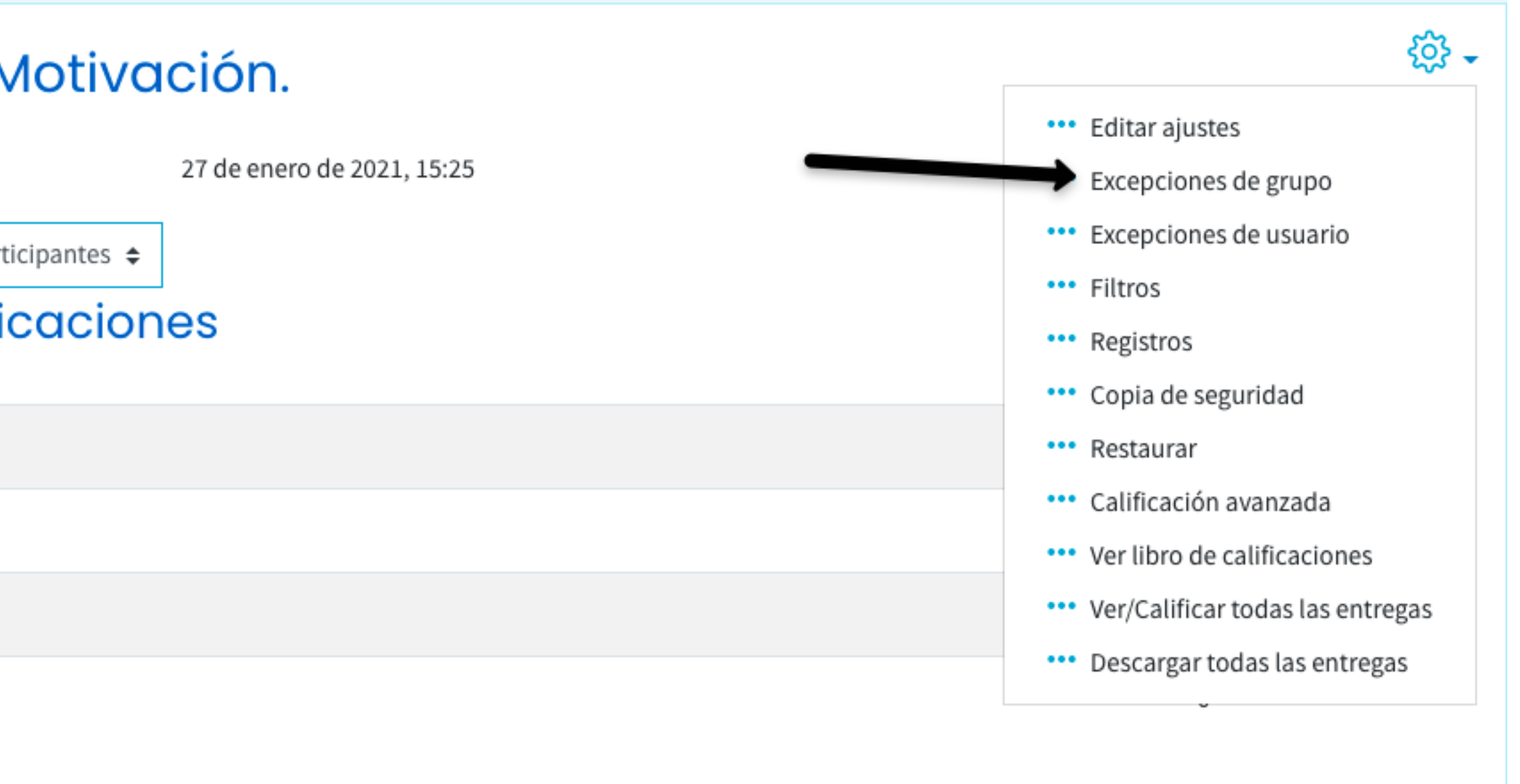

Ver/Calificar todas las entregas

Calificación

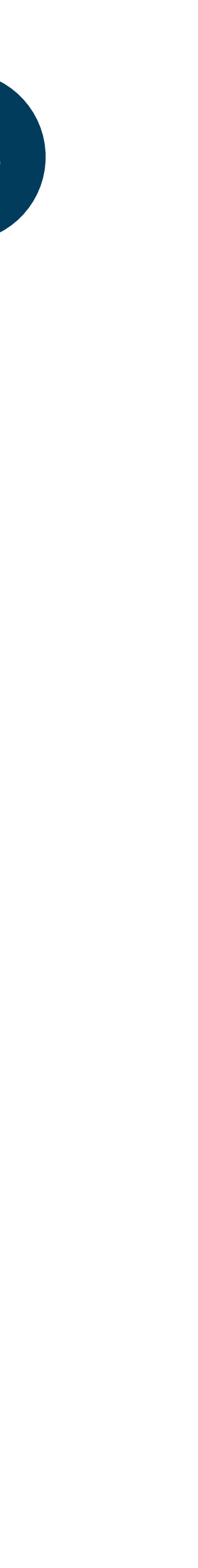

Seleccionar "Añadir excepción de grupo"

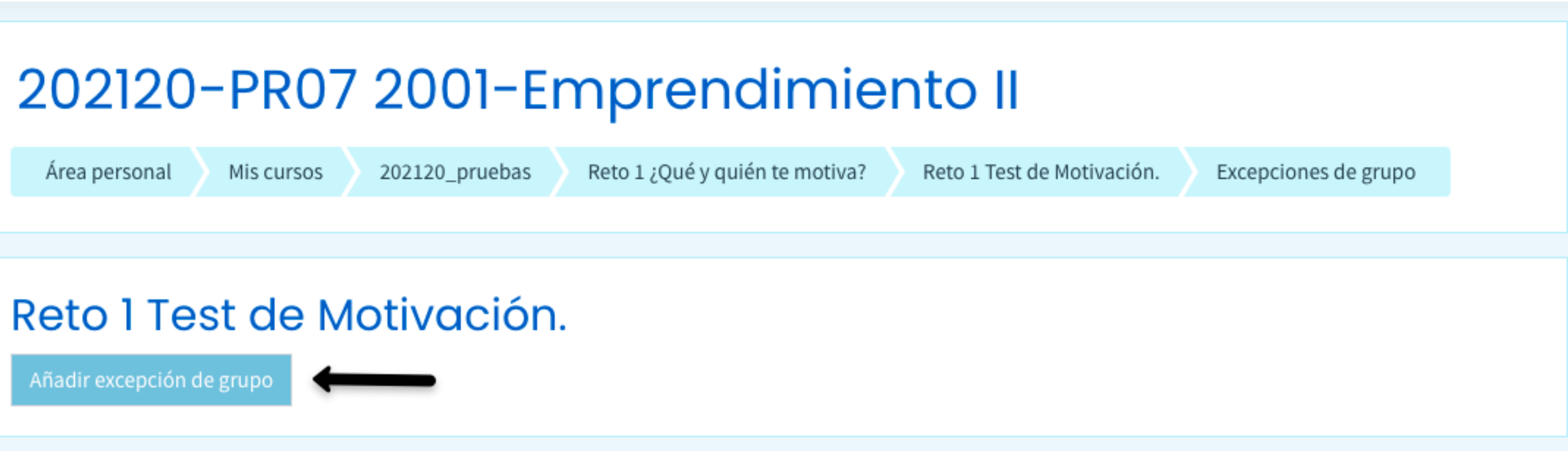

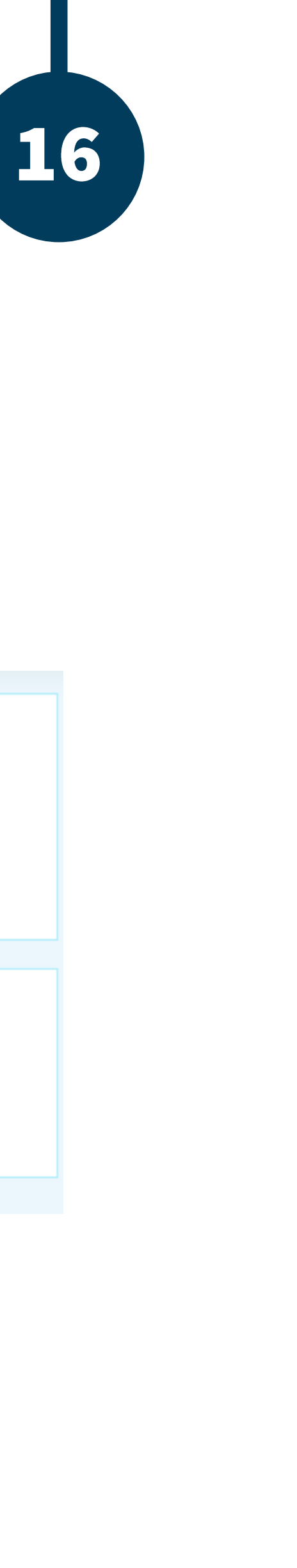

Elegir el grupo, y agregar las fechas deseadas para la entrega, además debe activar las casillas de verificación y dar clic en "Guardar".

#### Reto 1 Test de Motivación.

Excepción

Grupo al que se aplica la excepción

Permitir entregas desde

Fecha de entrega

Fecha límite

En este formulario hay campos obligatorios 🕛

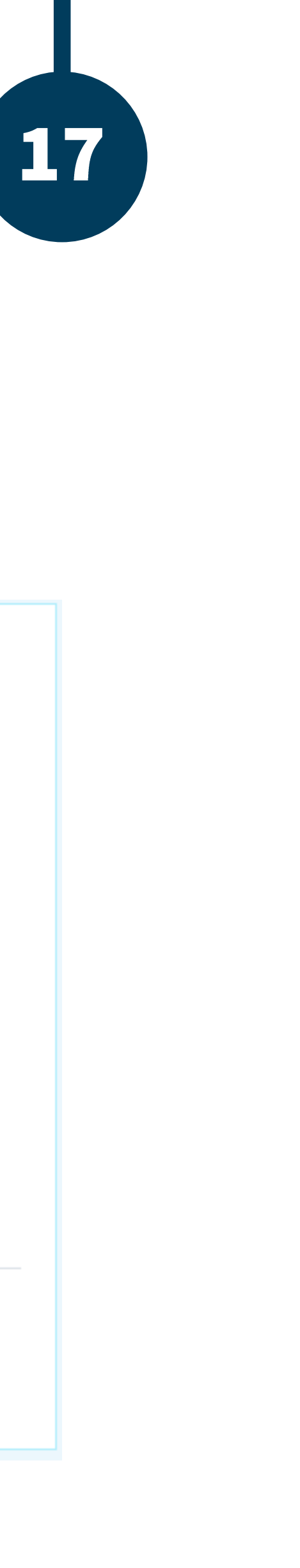

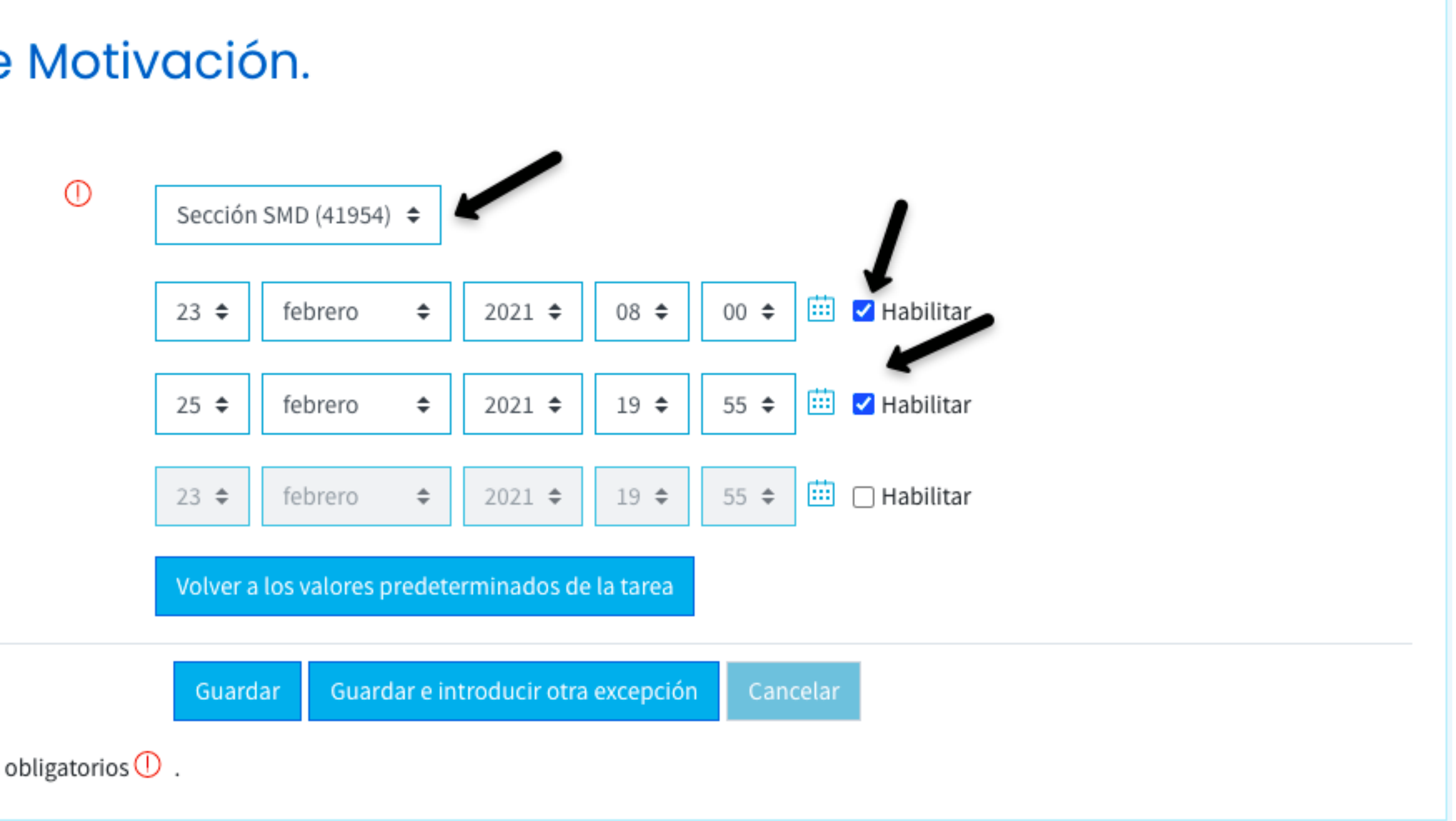

Debe añadir una excepción de grupo por cada grupo dentro del curso.

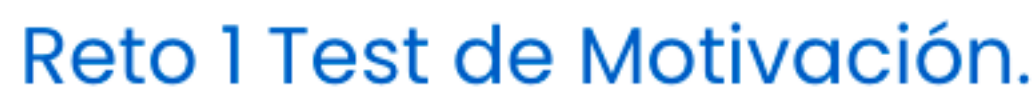

Grupo

Sección SMD (41954)

Sección SME (41955)

Añadir excepción de grupo

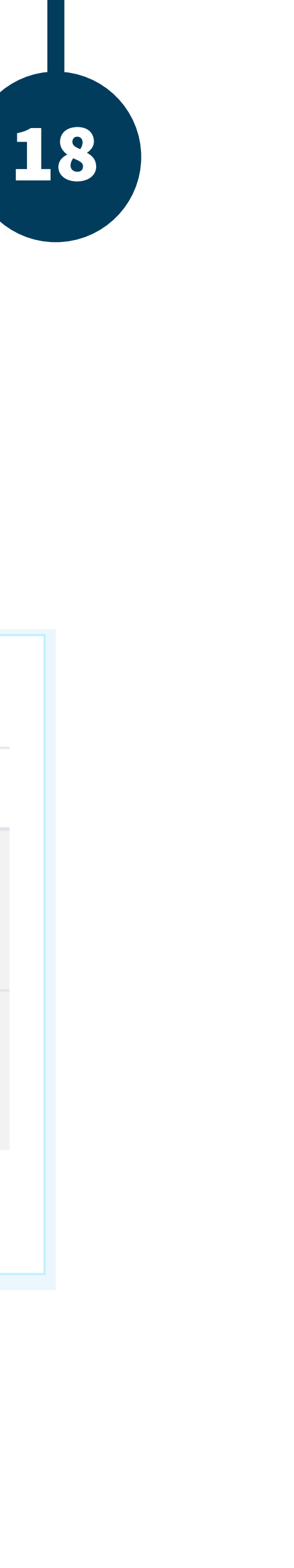

| Excepciones      |                                         | Acción            |  |
|------------------|-----------------------------------------|-------------------|--|
| Abrir            | martes, 23 de febrero de 2021, 08:00    | © 42 Ū ∨          |  |
| Fecha de entrega |                                         |                   |  |
| Abrir            | miércoles, 24 de febrero de 2021, 08:00 | \$\$ <b>6</b> 1 ~ |  |
| Fecha de entrega | viernes, 26 de febrero de 2021, 19:55   |                   |  |
|                  |                                         |                   |  |

### BUAP® ©2020

**Es responsabilidad exclusiva de los autores** el respeto de los derechos de autor sobre los contenidos e imágenes en el presente documento, en consecuencia, la **BUAP** no se hace responsable por el uso no autorizado, errores, omisiones o manipulaciones de los derechos de autor y estos serán atribuidos directamente al **Responsable de Contenidos, así como los efectos legales y éticos correspondientes**.